## 龙游县科技创新云服务平台(二期)

# 操作手册

|   | 日 录                   |
|---|-----------------------|
| 1 | 申报用户1                 |
|   | 1.1 注册管理1             |
|   | 1.1.1 单位(企业、科研院所和高校)1 |
|   | 1.1.2 个人用户            |
|   | 1.2 项目申报表提交、生成及打印4    |
|   | 1.2.1 申报              |
|   | 1.2.2 保存及提交           |
|   | 1.3 修改密码              |
|   | 1.4 注销、切换账号           |
| 2 | 管理员9                  |
|   | 2.1 系统登录              |
|   | 2.2 用户管理9             |
|   | 2.2.1 用户资质审核9         |
|   | 2.2.2 下属单位列表11        |
|   | 2.2.3 信息变更审核          |
|   | 2.3 项目维护和管理12         |
|   | 2.3.1 第一步、项目清单12      |
|   | 2.3.2 第二步、批次管理13      |
|   | 2.3.3 其他(模板管理)14      |

## 1 申报用户

## 1.1 注册管理

▶ 建议使用 Chrome 浏览器或者 360 浏览器(极速模式)。

## 1.1.1 单位(企业、科研院所和高校)

在浏览器中输入<u>http://220.191.236.97:8080/ccplongyou</u>,显示龙游 县科技创新云服务平台。

| <mark>龙游县</mark> 科技创新云服务平台                                                      |                               |
|---------------------------------------------------------------------------------|-------------------------------|
| 平台首页 通知公告 信息公开 操作说明 联系我们 省级平台 市场                                                | 平台                            |
| ●映画●                                                                            | 法人登录 个人登录 <b>账号登录</b><br>用户服务 |
| 項目计划作为項目管例的運要制度,在項目中起来上自下的作用,因此在就会以前中要接關項<br>目の目标。但计划进行计编计划,计划文件包括地和估计为项目的工作指体。 | 株日<br>約証明<br>5363             |
| the large de 100                                                                | B-R                           |
|                                                                                 |                               |

• 法人登录

另外可以通过已有的政务网账号登录系统,先选中"法人登录"

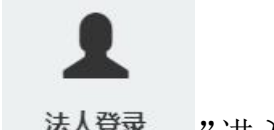

再点击" 法人登录 "进入政务服务网的法人登录页面。登录(注册)。

| 新江省人民政府<br>The People's Government of Zinglaug Province 新江政务服务网<br>全国一体化在线政务服务平台 | 国家政务服务平台 无静峭闯破<br>进入老年模式                                                                             |
|----------------------------------------------------------------------------------|----------------------------------------------------------------------------------------------------|
|                                                                                  | <b>个人登录 法人登录</b><br>密码登录                                                                             |
| 服务 🚭 距离 办事 🚍 站通                                                                  | 2017日<br>密码                                                                                          |
|                                                                                  | <ul> <li>登录</li> <li>法人数字证书登录</li> <li>国家政务服务平台账号登录</li> <li>正面が196登录</li> <li>近没有账号? 去注册</li> </ul> |

完成登录后系统将跳转至龙游县科技创新云服务平台。

● 单位基本信息

首次申报的企业用户,请点击页面中的"<sup>♀ 单位管理</sup>"; 再点击 " <sup>⑦ 单位基本信息</sup>",完善企业基本信息

| ふ 入库 Q     |                           |     |        |           |   |        | 保                | 存 |
|------------|---------------------------|-----|--------|-----------|---|--------|------------------|---|
| 本信息        |                           |     |        |           |   |        |                  |   |
| 一社会信用<br>码 |                           | *   | 获取基本信息 |           |   |        |                  |   |
| 位名称        |                           | *   | 主管部门   | 部门        | * | 法人代表   |                  | * |
| 系人         |                           | *   | 联系手机   | (Baranda) | * | E-mail | 105406980@qq.com |   |
| 位地址        | 杭州市环城西路33号                |     |        |           | * | 邮政编码   | 310000           | * |
| 位类型        | 企业                        | ¥ * | 开户银行   | 杭州银行      | * | 银行账号   | 330332287633322  | * |
|            |                           |     |        |           |   |        |                  |   |
| 明材料        |                           |     |        |           |   |        |                  |   |
| 执照,附件类型    | : PDF, JPG, PNG, 最大上传限制4M | ИВ  |        |           |   |        |                  |   |
| 牛名称        |                           |     |        | 附件类型      |   | 上传时间   | 操作               |   |
|            |                           |     |        |           |   |        |                  |   |

(一) 信息填写

按要求填写表格内容,所有内容不能忽略、若某空格填写内 容不规范,界面中会出现提示。

(二) 保存提交信息

后点击 按钮即可入库,入库后作为**单位管理员**,可进行项目管 理及申报,企业管理操作。

点击"保存"按钮,完成本页面上的信息保存,填写完毕

● 下属用户管理

个人用户第一次登陆系统需要选择单位提交后由单位管理员 审核之后才能进行项目申报。

| 命 首页                       | 会 首页 > 单位管理 > 单位内部管理 |           |         |                |          |         |
|----------------------------|----------------------|-----------|---------|----------------|----------|---------|
| ♥ 单位管理 ~                   | ● 单位内部管理             |           | 流程状态:   | 已提交 🔻 快速查询: 请输 | 俞入关键字    | $\odot$ |
| ⑦ 単位基本信息 ◎ 単位内部管理 ⑦ 核心信息変更 | √ 操作 姓               | 名 、 用户名 、 | 密码 ~ 手机 | ~ 身份证          | ✓ 电子信箱 ✓ | *       |
| 器 项目管理 〈                   |                      |           |         |                |          |         |

## 1.1.2 个人用户

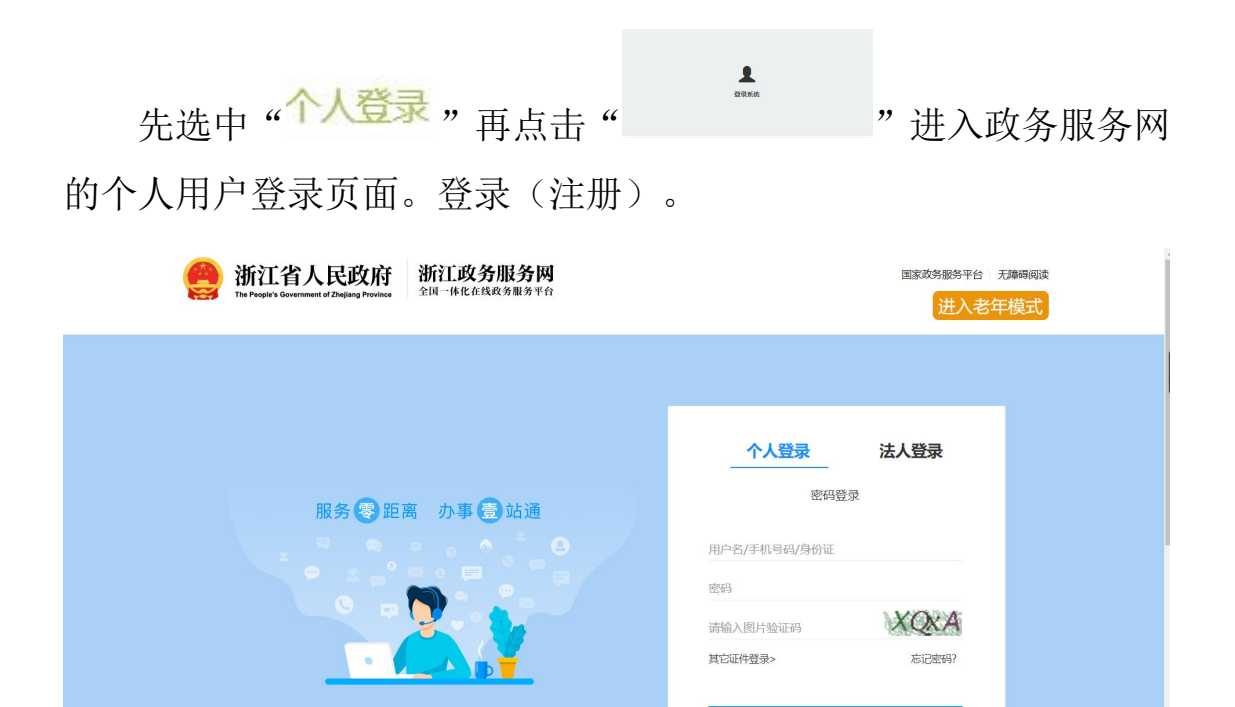

完成登录后将跳转到龙游县科技云平台。

个人用户第一次在系统登录时,需要点击"<sup>选取单位</sup>"。之后 输入公司单位名称(部分也行),点击"<sup>查询</sup>",选中后点击保 存再提交。待单位管理员审核通过之后便可以进行项目申报。

| ☆ 重页<br>田 項目管理 く<br>口 市内道本面目 ◆<br>□ 小人與弓管理 | * 田正 > 用户基本信息 > 个人及号管理 | <ul> <li>法提準位(請在下方的输入提中输入需要查询的单位名称)</li> <li>派工</li> <li>高路</li> <li>建築陶出的单位列類:(信告相应的单位名称部可选中)</li> <li>公司名称:浙江天正國專科技利爾公司 製茶人類等 製素电流 6571-87054113</li> </ul> | ] * 取系<br>] * 学历 | (电话(手机号)<br>( | 13675811065<br>李巧 | * |
|--------------------------------------------|------------------------|----------------------------------------------------------------------------------------------------|------------------|---------------|-------------------|---|
|                                            |                        | 关闭                                                                                                    |                  |               |                   |   |

## 1.2 项目申报表提交、生成及打印

1.2.1 申报

#### 1.2.1.1 申报过程

企业入库过后,通过首页点击具体项目名称,可以进行项目申报。

根据企业具体要申报的项目,鼠标左键单击进入到相关项目的申 报详细界面。

在进入到详细界面后,首先要确定项目的受理条件、申报材料、 流程等。然后点击"开始申报"按钮,填写相关项目信息,完成**申报** 表的建立,示例图如下:

|          | 1      |         |         |            |          |            |    |               |     |   | INTE- |
|----------|--------|---------|---------|------------|----------|------------|----|---------------|-----|---|-------|
| 一、项目基本情况 | 二、承担单位 | 三、项目组成员 | 四、主要研究内 | 的容和主要技术、   | 经济指标 五、计 | 划进度目标 六、附件 | 上传 |               |     |   |       |
| 项目基本信息   | ļ.     |         |         |            |          |            |    |               |     |   |       |
| 项目名称     |        |         |         |            |          |            | *  | 项目行业分类        | 请选择 | ¥ | *     |
| 开始日期     |        |         | * 结药    | 東日期        |          |            | *  | 项目技术来源        | 请选择 | • | *     |
| 项目经费预算   | 〕(万元)  |         |         |            |          |            |    |               |     |   |       |
| 自筹       |        |         | * 银行    | <b>亍贷款</b> |          |            | *  | 向温岭市科技局申<br>请 |     |   | *     |
| 其他       |        |         | * 总ì    | t          |          |            | *  |               |     |   |       |

#### 1.2.1.2 填写信息

申报一个项目需要填写相关项目信息,对于该系统而言,一共有 以下两种情况。

(一) 表单

如上图所示,可能会出现的表格会有空格和下拉框,根据要求 填写即可,若某空格填写不规范,系统会在该页面给予提示。 (二) 列表

如下图所示,列表一般发生于一个项目出现多个承担单位、多 个项目成员或是多个仪器设别等情况下。填写方式为,第一步 点击右上角的新增按钮,第二步根据需求填写相关信息,当出 现多条信息时请重复上述两步,直到完成填写,最后点击确定 保存信息。

| 己始日期   | * 结束日期 | * |
|--------|--------|---|
| 性度目标要求 |        |   |
|        |        |   |
|        |        | * |
|        |        |   |

## 1.2.2 保存及提交

#### 1.2.2.1 保存功能

填写所申报项目的信息,即填写**申报表**,点击"<sup>保存</sup>"按钮进行保存。

#### 1.2.2.2 附件功能

首次上传附件, 需要保存当前的申报表。上传附件时, 需要注意附件

上传的要求,如: <sup>附件类型: pdf; 文件大小最大8MB</sup> 注意: 附件的上传首次使用要提前保存,保存后再进行附件上传。 之后附件的上传不使用保存功能即可保存附件,但建议尽量保存以避 免其他不必要数据丢失。

#### 1.2.2.3 查看与打印功能

保存后,

(1)、**申报表的**相关信息会显示"<sup>Ⅲ 所有项目</sup>"中。

(2)、在项**申报表**中可以打印相关的内容,在提交前可以通过" <sup>6</sup> 龙 " 按钮、在提交后可以通过点击" **项目名称**"下面的蓝色具体项目名称进行查看和打印。

(3).在**申报表**中,可以看到"**生成报表**" 按钮,点击后系统会根据 当前所填写的的信息生成相关的文件,此时提供"<sup>下载</sup>",用户下 载后可通过相关办公软件(如 Word2013)完成打印功能。

(4).请在科技局审核通过后打印带"审核通过"水印的 pdf 文档。

#### 1.2.2.4 提交与修改项目

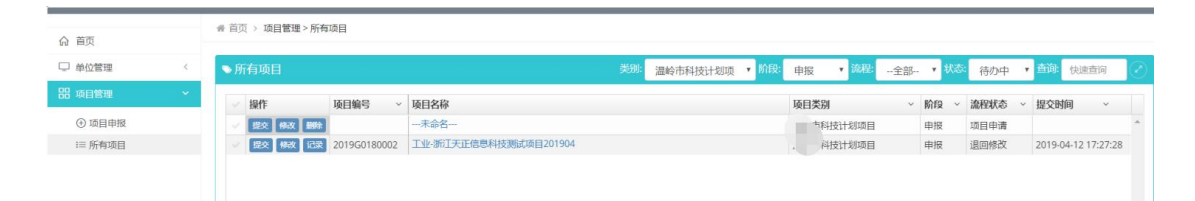

确认填写的申报表的内容后,点击" 这 "按钮提交到相关部门审核。 在填报过程中如欲更改已经保存过了申报表,请点击列表中的" 资 " 或" ③ "按钮进行操作。若提交后则需要联系相关部门退回项目申 报信息后,在进行修改。个人用户提交的项目需要单位管理员审核。

## 1.3 修改密码

|          |          | 您好! ~ |       |         |
|----------|----------|-------|-------|---------|
|          | ₿ 修改密    | 四     | ř.    |         |
|          | ₿ 修改1    | 人信息   |       |         |
| 点击界面右上角的 | "」 🖉 退 出 |       | " 按钮, | 系统显示密码修 |
| 改界面。     |          |       |       |         |
|          | ■修改密码    |       |       |         |
|          | 旧密码:     | ••••• | *     |         |
|          | 新密码:     |       | *     |         |
|          | 确认密码:    |       | *     |         |
|          |          | 确定    | 取消    |         |

输入"旧密码"、"新密码"、"确认密码",点击"<u>m</u>" 按钮, 完成密码修改。点击"<sup>"</sup>" 按钮,取消密码修改。

## 1.4 注销、切换账号

点击界面右上角的" ? 退出 "按钮, 返回系统登录界面。

## 2 管理员

## 2.1 系统登录

## ▶ 建议使用 Chrome 浏览器或者 360 浏览器(极速模式)。

在浏览器中输入 http://220.191.236.97:8080/ccplongyou/,显示龙 游县科技创新云服务平台。

|                                                                              | 推荐使用Chrome浏览器或360浏览器极速模式浏览本站 | 您好,欢迎来到龙游县科技创新云服务书    |
|------------------------------------------------------------------------------|------------------------------|-----------------------|
| <mark>龙游县</mark> 科技创新云服务平台                                                   |                              |                       |
| 平台首页 通知公告 信息公开 操作说明 联系我们                                                     | ] 省级平台 市级平台                  |                       |
| 413(0)))                                                                     |                              | 法人遵录 个人遵录 <b>账号登录</b> |
| 龙游县科技局                                                                       |                              | 用戶账号                  |
|                                                                              |                              |                       |
| 项目计划作为项目管理的重要阶段,在项目中起承上后下的作用,因此在制<br>目总目标、总计划进行详细计划,计划文件经验准后作为项目的工作指面。       |                              | 案码                    |
| ядныя даржана ала сарых страля, рассы<br>Нопы, снамай в, насеньяство запала. |                              | жө<br>ваан 5          |
| 第日日初中大场日日第四周军的信,在场日中起来上后于2017月,到在2018<br>日2日后,《日本城市河南市场,计划2日22月6月,34日6日1月前后, |                              | 本明<br>助证明<br>19号      |
| 報目128月23日日間的重要加度。在第日中起来上EF的作用,開產在結<br>日日日本。在計畫有可能計為。计算文件已是更是办为每日日1日前本。       |                              | ★9<br>約正明<br>19歳      |

输入管理员用户名、密码,点击"<sup>登录</sup>"按钮,系统验证通 过后进入系统。

## 2.2 用户管理

### 2.2.1 用户资质审核

点击左边菜单"用户管理"——"用户资质审核",右边显示所

## 有注册的企业信息,如下图所示:

| 2、用户管理                                                           |   | 6        |      |        |              |                  |                                            |           |
|------------------------------------------------------------------|---|----------|------|--------|--------------|------------------|--------------------------------------------|-----------|
|                                                                  |   | ● 用户资质审核 |      |        | 送别: 已提交 ▼ 快速 | <b>查询:</b> 请输入关键 | 字                                          |           |
| <ul> <li>○ 用户资质审核</li> <li>● 下属单位列表</li> <li>○ 信息交更审核</li> </ul> |   |          | 单位名称 | 法人代表 ~ | 统一社会信用代码 >   | 提交人 🗸            | 提交时间 ~<br>2019-06-04 10:36:32              | 状态<br>已提え |
| 沿 项目管理                                                           | < |          |      | -      |              |                  | 2019-07-01 15:09:59<br>2019-09-03 14:32:30 | 已提到       |
|                                                                  |   |          |      |        |              |                  |                                            |           |
|                                                                  |   |          |      |        |              |                  |                                            |           |
|                                                                  |   |          |      |        |              |                  |                                            |           |
|                                                                  |   |          |      |        |              |                  |                                            |           |
|                                                                  |   |          |      |        |              |                  |                                            |           |

【查看】: 点击单位名称,可以查看单位的详细信息; 如下图所示:

| 单位名称         |    | 主管部门   |            |    |
|--------------|----|--------|------------|----|
| 统一社会信用<br>代码 |    | 法人代表   |            |    |
| 联系人          |    | 联系手机   |            |    |
| 单位类型         | 企业 | 单位地址   |            |    |
| 邮政编码         |    | E-mail |            |    |
| 开户银行         |    | 银行账户   |            |    |
| 附件名称         |    | 附件类型   | 上传时间       | 操作 |
|              |    | jpg    | 2019-06-04 | 下载 |

关闭

【通过】: 审核通过该企业的资质申请,企业用户即可申报项目;

【退回】: 退回该企业的资质申请,可以填写具体原因,企业可以更正信息后重新提交;

## 2.2.2 下属单位列表

点击左边菜单"用户管理"——"下属用户列表",右边显示下 属所有企业用户,如下图所示:

| ☆ 首页                                                             | ☆ 首页 > 用户管理 > 下属单位列表                                                                                                    |
|------------------------------------------------------------------|----------------------------------------------------------------------------------------------------|
| ▲ 用户管理 ~                                                         | 下馬单位列表         快速直向:         四         D: \$3:1\$#0:@\$!         ご                                                                                                    |
| <ul> <li>⑦ 用户资质审核</li> <li>● 下属单位列表</li> <li>① 信息交更审核</li> </ul> | 单位名称         统一社会信用代码         法人代表         联系人         联系手机         E-mail         单位类型         1                                                                                                    |
| 品项目管理 <                                                          |                                                                                                    |
|                                                                  | <ul> <li></li> <li>↓</li> <li>↓</li></ul> |

注意:

1. 当前管理员可以重置下属企业用户的密码。

2. 当前管理员可以分配下属企业用户的角色权限。

3. 当前管理员可以通过"模拟登陆"按钮将选中的企业的账号一
 键登录到系统中去。

## 2.2.3 信息变更审核

点击左边菜单"用户管理"——"信息变更审核",右边显示企 业信息变更的申请,如下图所示:

| 命 首页                                                             | ♣ 首页 > 用户管理 | > 信息変更审核           |      |                 |        |        |      |
|------------------------------------------------------------------|-------------|--------------------|------|-----------------|--------|--------|------|
| A. 用户管理                                                          | ● 信息变更审核    | ž                  |      | 状态: 未审核 、 快速直询: | 请输入关键字 |        |      |
| <ul> <li>○ 用户资质审核</li> <li>● 下属单位列表</li> <li>① 信息変更审核</li> </ul> | ✓ 操作        | 单位信息               | 申请时间 | > 申请内容          | ✓ 状态 ✓ | 审核时间 > | 审核意见 |
| 品 项目管理                                                           |             | <<br>1 ▶ ▶1 15 ▼行毎 | Δ    |                 |        |        | *    |

## 2.3 项目维护和管理

如果有新的项目需要添加到系统中去,或者在系统中已有的项目 需要修改填报时间或修改填报模板、项目类型、补助类型等信息时, 管理员可以通过以下两步骤(2.3.1&2.3.2)完成。

## 2.3.1 第一步、项目清单

点击左边菜单"项目后台维护管理"按钮后再点击"项目清单" 按钮,此时右侧显示当前所有项目的列表。

2.3.1.1 如想修改现有项目请点击"编辑按钮"。

2.3.1.2 如想对某一项目的公示说明进行修改,请单击概述、条件、 材料、流程、说明等。

2.3.1.3 如果想新增项目信息,请在右上角单击"新增"按钮,具体实施情况如下图,其中项目路由可不填。

12

|           |          |      | UX.E                | <b>直回</b> ,                             | [子                   | ₩ <i>6</i> //46 |
|-----------|----------|------|---------------------|-----------------------------------------|----------------------|-----------------|
| 项目名称 ~    | 项目种类 🛛 🗸 | 评审打分 | 操作                  |                                         | 申报说明维护               |                 |
|           | 市计划类     |      | ■編輯 ■模板管理  ■流程管理  ■ | )权限管理 日 删除                              | ■概述【口条件】口材料【口)       | 意程 ┃ ◘ 说明       |
|           | 省计划类     |      | ■編輯▲■模板管理▲■流程管理▲    | 权限管理 日期除                                | ■概述】口条件】口材料】口        | ≈程┃₽说明          |
|           | 省计划类     |      | ■編輯】■模板管理】■流程管理】■   | 权限管理                                    | ■概述 【口条件】口材料 【口)     | 商程 🛛 🗗 说明       |
| 省新产品计划项目  | 省计划类     |      | ■編輯 ■模板管理 ■流程管理 ■   | )权限管理 【日期除                              | ■概述】口条件】口材料】口        | 商程 ┃ 日 说明       |
| 省级重点研发项目  | 省计划类     |      | ■編輯 ■模板管理 ■流程管理 ■   | )权限管理 日 删除                              | ■概述┃口条件┃口材料┃口        | 忘程 ┃ ☎ 说明       |
|           | 市计划类     |      |                     | )权限管理 【日 删除】                            | □概述┃                 | ≈程 【 ♀ 说明       |
| 省级科技型中小企业 | 省计划类     |      | ■編輯】■模板管理】■流程管理】■   | 和「「「「「」」の「「」」の「「」」の「「」」の「「」」の「「」」の「「」」の | 圖欄述┃口条件┃口材料┃口;       | 商程 🛛 🖬 说明       |
|           | 省计划类     |      |                     | )权限管理 【日謝除                              | □概述┃□条件┃□材料┃□        | 商程┃日说明          |
| 省级研发中心    | 省计划类     |      | ■編輯】■模板管理】■流程管理】■   | 和「和学生」 ロ 副除                             | 圖概述 ┃ 口条件 ┃ 口材料 ┃ 口; | 商程 ┃ ☎ 说明       |
|           | 县科技资金类   |      |                     | )权限管理 【 53 删除 】                         | ■概述】口条件】口材料】口        | 恋程 ┃ ♀ 说明       |
| 省级企业研究院   | 省计划类     |      | ■編編】■模板管理】■流程管理】■   | 权限管理 日 删除                               | □欄述┃口条件┃口材料┃口;       | 商程 🛛 🖬 说明       |
| 省级重点企业研究院 | 省计划类     |      |                     | )权限管理 【日 删除                             | 圖概述┃口条件┃口材料┃口        | 窥程 ┃ 口 说明       |
|           | 市计划类     |      | ■編輯】■模板管理】■流程管理】■   | )权限管理 【日 删除                             | 圖概述【口条件】口材料【口〉       | 商程 ┃ ☎ 说明       |
| 4         |          |      |                     |                                         |                      |                 |

## 2.3.2 第二步、批次管理

骨 首页 > 后台维护 > 批次管理

同理,管理员再点击左边菜单"项目后台维护管理"---"批次管理",可以对现有的项目设置其申报的条件,比如开启时间和项目状态。

| 批次名称 ~ | 项目名称 ~                                                                                                    | 项目种类 ~ | 开始时间 ~     | 结束时间 ~     | 年份 操作 |               |  |
|--------|----------------------------------------------------------------------------------------------------|--------|------------|------------|-------|---------------|--|
|        |                                                                                                    | 市计划类   | 2019-05-05 | 2019-07-05 | 2019  | ●停用  ■編編  四期除 |  |
|        |                                                                                                    | 市计划类   | 2019-07-24 | 2019-08-27 | 2019  | ■停用 ■編編 □ 删除  |  |
|        |                                                                                                    | 县科技资金类 | 2018-12-01 | 2019-01-31 | 2018  | 自用「目編輯」は删除    |  |
| 1      |                                                                                                    | 市计划类   | 2019-05-05 | 2019-07-05 | 2019  | 副停用」副編輯」は副除   |  |
|        |                                                                                                    | 市奖励类   | 2019-03-21 | 2021-02-03 | 2019  | 副停用」副編輯」は一副除  |  |
| -      | and the second second se | 市计划类   | 2019-03-01 | 2019-04-30 | 2019  | ■停用 ■編編 □ 删除  |  |
|        |                                                                                                    |        |            |            |       |               |  |

2.3.2.1 如上图可见, 在批次管理中, 如果当前日期正好处于某一条批次的开启时间和结束时间之间, 且操作按钮显示为"停用"(显示停 用即当前状态为使用中), 则说明这一条批次的所属项目可以使企业 进行申报。

2.3.2.2 管理员根据 2.3.2.1 可以对现有项目进行编辑、启用或停用。
2.3.2.3 管理员可以新增一条批次,单击右上角的"新增"按钮,添加 所属项目、开始和结束时间、申报年份等信息即可。待该批次新增成 功后,单击启用,企业即可申报该批次的项目。

## 2.3.3 其他(模板管理)

在项目清单中,可以看到申报说明维护(需要有发布通知的权限)中 有"材料"按钮,通过该按钮配置相关项目的"材料",这包括企业 申报该项目时需要提供的材料,而这些材料,一般为附件,管理员要 在"模板管理"中对其进行管理

2.3.3.1 管理员点击左边菜单"项目后台维护管理"---"模板管理"的 右上角"新增"按钮,新增一条模板,需要填写项目类别、模板类别、 模板名称、模板所包含的附件等相关内容,其中模板的附件可为文档 格式或图片格式。

2.3.3.2 对添加的模板,可以进行修改,修改模板附件、模板名称、项 目类别、模板类别等,也可以下载该模板附件。

2.3.3.3 对已有的模板进行使用,方法为单击操作栏中的"配置拷贝" 按钮,将内容复制(crtl+c)下来,拷贝(crtl+v)到项目清单的"材料"中 去(点击项目后台维护管理—点击项目清单—在申报说明维护栏中单击材料按钮,并将复制的内容粘贴到文档栏中,可在以后的内容后追加、也可对现有内容进行覆盖)。该结果会显示在企业申报具体项目的第一页的申报材料中,并根据管理员上传的模板附件,交提供给企业一个下载模板附件的功能。

| MILLIPPINE -                               | -           | 6624                  | -                                                                                                    | (Equal)             | 1941 |            |     |
|--------------------------------------------|-------------|-----------------------|----------------------------------------------------------------------------------------------------|---------------------|------|------------|-----|
| Hatt toaller.                              | NO          | 这世节行生并交领者及这种贸易和写像印一次。 | 或目的行性研究感觉及这種性質構成感染一次性例。                                                                                                    | 2018-02-12 17:10:16 | 20   | SADAD STR  |     |
| 481/10/2010                                | 824         | <b>F</b> 24           | 李泰位 (统个人) 亲君: -101-年帝清单位在松井州校, 臣庙,                                                                                                    | 2018-02-12 11:53:43 | 20   | 243047 216 |     |
|                                            | 921         | 2世计划项目网络合作两条属书        | 本単位 (統个人) 茶道:<br><br>bri-chr-Arbitp:Bribip:Bribip:B | 2018-02-12 15:49:27 | 26   | SAULUS STR |     |
| 185,+19388                                 | 225         | 2時计20世俗分割44的快速波电      | 市田区 (統作人) 泉宮: いたいいたい市田遺産位在松谷市校…                                                                                                    | 2018-02-12 16:25:35 | 26   | BATHER 276 |     |
| 1時(十55年前)。                                 | 921         | 1811年8月月一次世界美国书       | 単単位 (成个人) 学道: NDTH-Dr-Mobip-Brolip 単単導発。                                                                                                    | 2018-02-12 17:09:10 | 26   |            |     |
| 1887年1978日                                 | 80          | 读目前行性研究提供及业务效果编写体现    | 动自动行性护电报告及经费效果编写曲线                                                                                                    | 2018-02-12 16:48:15 | 54   | 253841 276 |     |
| (48)(18)(18)(18)(18)(18)(18)(18)(18)(18)(1 | NO          | \$71100000000         | SANARABAN                                                                                                    | 2018-02-12 16:01:57 | 29   | SATIST 214 |     |
| 3485计划项目(                                  | 210         | 道县可行也研究提供及业务贸易编写通信    | 项目可行性研究所自己经常贸易编写通信                                                                                                    | 2018-02-12 12:01:23 | 20   | 25281 216  |     |
| 4 1 (1)                                    | • H 13 • 64 | <del>ار</del>         |                                                                                                    | 2                   | 0    | 1          | 1,8 |

0-1 (复制)

|                       |         |      |                                                                                                    | 19762            | 2012/01/01                                                                                                    | 0.00 10710 40          |   |
|-----------------------|---------|------|----------------------------------------------------------------------------------------------------|------------------|----------------------------------------------------------------------------------------------------|------------------------|---|
|                       |         | -    | #8校科授州市科技计划委员道会一次生务委员》                                                                                                    |                  | , and constant of the                                                                                                    | Dates/, Internet/ Date |   |
| 1050 *                | 联日井夹    | - 22 |                                                                                                    |                  | PERSONA                                                                                                    |                        |   |
| 11日間の研究2日             | 1115R   | -    | <s p="" targets*_black*="" type*<=""> Model/Template/EHELTARGE/通信/LETARGE/通信/LETARGE/LETARGE/LET</s> | Barta Swing oli  | E                                                                                                    | 020 000 020 020        | I |
| <b>省信和注意中于企业</b>      | 101123M | 87   |                                                                                                    |                  | Real Property in                                                                                                    | nico Nico Into         | l |
| 经估计管理局 适合转投合作。        | 市計划時    | -    |                                                                                                    | Rents Rained on  | 251                                                                                                    | 025 G(0) 025 038       | I |
| WREEFER               | 1012R   | 87   |                                                                                                    | State State of   |                                                                                                    | OTH GUN ONE GRI        | l |
| 11月2日時代前以來            | 市社包港    | 8    |                                                                                                    | Rents Stone of   | 202                                                                                                    | ost otti ost ost       | l |
| 「中国人の通                | Ritter  | 8    |                                                                                                    | Rentil REATE AM  | 863                                                                                                    | 110 III 03E 03B        | l |
| #Gissinger            | 新作品展    | 8    | 1                                                                                                    | Statt Shint of   | E CONTRACTOR OF CONTRACTOR OF | 014 910 918 918        | l |
| 山村计划部基于 二方法规          | 市计定等    |      |                                                                                                    | Seran Sminh one  | 267                                                                                                    | otti otti otti         | l |
| <b>同新技术企业</b>         | 10120A  | 83   | 美國 保存                                                                                                    | Serus Stress one | 100                                                                                                    | o)iii dilli olli dilli | l |
| 注意计划增益 遗合单后并数。        | NOTES:  | 85   | De oyuna Ella Ella Ella Ella Ella Ella Ella El                                                                                                    | Suran Status of  | 100                                                                                                    | 038 GIN 038 078        | l |
|                       |         |      |                                                                                                    |                  |                                                                                                    |                        |   |
| 6 6 1 12 <b>P P</b> 1 | 1 1 行電  | 2    |                                                                                                    |                  |                                                                                                    | 1 <sub>0</sub> 15 #    |   |

0-2 (拷贝)